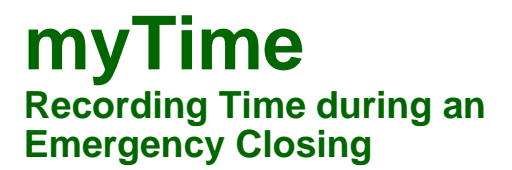

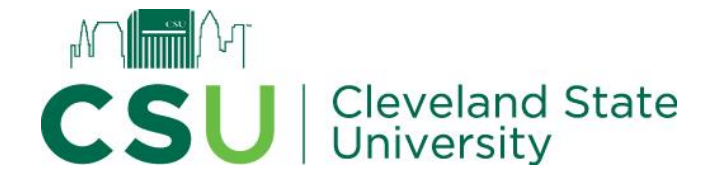

If employee has **scheduled** sick and/or vacation hours during the Emergency Closing time period, those hours should be reported as regular hours.

## Semi-Monthly

No action is necessary unless the employee worked during closed hours and is eligible for comp time (i.e. **SEIU ONLY**).

For <u>SEIU employees</u> if comp time was earned, in the employee timesheet click the *Extra Pay & Counter Adjustment* tab then click + *Extra Pay & Counter Adjustment* to insert a row, record the date, and enter the appropriate number of bulk hours as Comp Earned, click *Save.* 

|              |         |              | 0.00 hrs<br>Worked Hours | 0.00 hrs 0.<br>Time Off Hours Over | .00 hrs<br>time Hours |       |
|--------------|---------|--------------|--------------------------|------------------------------------|-----------------------|-------|
| Ƴ Day        | Actions | Record Date  | Counter                  | Cost Center                        | Time                  | Reset |
| ✓ FRI Jan 19 | Ŵ       | 01/19/2024 🛅 | Comp Earned 💌            | Choose 🖪                           | 9.43 ④                |       |
|              | +       |              |                          |                                    | 9.43                  |       |

## **Bi-weekly classified** (CWA, FOP, Non-Bargaining Classified)

Enter or correct punches to reflect employees' normal work schedules. Add note 'Emergency Closing'.

**For employees who worked during closed hours** in addition to the instructions above, in the employee timesheet click the *Extra Pay & Counter Adjustment* tab then click + *Extra Pay & Counter Adjustment* to insert a row, record the date, and enter the appropriate number of bulk hours as Comp Earned or Overtime, click *Save*.

| Time Entry                             | Extra Pay a | & Counter Adjustment | Exceptions 0                                                             | alc Detail Calc Su | mmary Counters | Summary By Day |  |  |
|----------------------------------------|-------------|----------------------|--------------------------------------------------------------------------|--------------------|----------------|----------------|--|--|
|                                        |             |                      | 0.00 hrs 0.00 hrs 0.00 hrs<br>Worked Hours Time Off Hours Overtime Hours |                    |                |                |  |  |
| Ƴ Day                                  | Actions     | Record Date          | Counter                                                                  | Cost Center        | Time           | Reset          |  |  |
| V FRI Jan 19                           | Ē           | 01/19/2024 🛗         | Overtime 🔻                                                               | Choose Eq          | 9.43 ④         |                |  |  |
|                                        | +           |                      |                                                                          |                    | 9.43           |                |  |  |
| + Add Extra Pay & Counter Adjustment 1 |             |                      |                                                                          |                    |                |                |  |  |